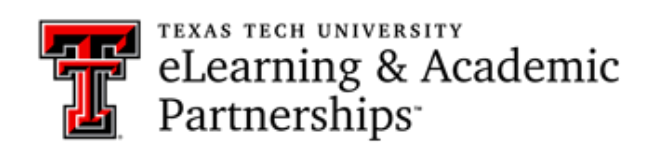

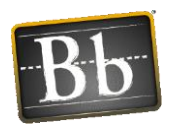

## Setup an Assignment with SafeAssign

## Create a SafeAssign Assignment

1. Login to Blackboard and go to the content area where you want to create your SafeAssign assignment. Make sure that the **Edit Mode** is on.

| Week 7 Res      | search Paper  | 0                           |                                       | (5) | Edit Mode is: ON |
|-----------------|---------------|-----------------------------|---------------------------------------|-----|------------------|
| Build Content 🗸 | Assessments 🗸 | Tools 🗸                     | Partner Content 🗸                     |     |                  |
|                 |               | It's time t<br>Use function | to add content<br>ns above to add it. |     | 1                |

2. Click on the Assessments dropdown menu, and select Assignment.

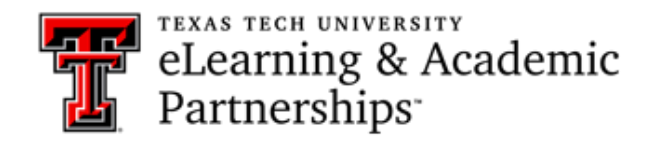

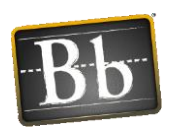

|                 |                                                                                                    |                                        | • | Edit Mode is: ON |
|-----------------|----------------------------------------------------------------------------------------------------|----------------------------------------|---|------------------|
| Week 7 Res      | search Paper 🛇                                                                                                    |                                        |   |                  |
| Build Content 🗸 | Assessments ~ Tools ~                                                                                                    | Partner Content 🗸                      |   |                  |
|                 | Test<br>Survey<br>Assignment<br>Self and Peer Assessment<br>McGraw-Hill Assignment<br>Turnitin Assignment<br>Turnitin Direct Assignment | to add content<br>ons above to add it. |   |                  |

3. On the **Create Assignment** page, set your assignment settings as you would normally do, such as the name of the assignment, instructions, number of points possible, due dates, availability etc. Click on **Submission Details**, in section 4 **Grading**, and a number of options will appear.

| 4. | Grading            |              |      |                  |                         |
|----|--------------------|--------------|------|------------------|-------------------------|
|    | ✤ Points Possible  | 100          |      |                  |                         |
|    | Associated Rubrics | Add Rubric ¥ |      |                  |                         |
|    |                    | Name         | Туре | Date Last Edited | Show Rubric to Students |
|    |                    |              |      |                  |                         |
|    | Submission Details |              |      |                  |                         |
|    | Grading Options    |              |      |                  |                         |
|    |                    |              |      |                  |                         |
|    | Display of Grades  |              |      |                  |                         |

4. Under Plagiarism Tools, check the first box labelled Check submissions for plagiarism using Safe Assign, to make the assignment a Safe assignment.

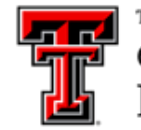

eLearning & Academic Partnerships<sup>-</sup>

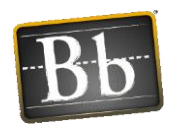

| 4. Grading                                          |                                                                                                    |
|-----------------------------------------------------|----------------------------------------------------------------------------------------------------|
| ₭ Points Possible                                   | 100                                                                                                    |
| Associated Rubrics                                  | Add Rubric ¥                                                                                                    |
|                                                     | Name Type Date Last Edited Show Rubric to Students                                                                                                    |
| Submission Details                                  |                                                                                                    |
| If any students are enro<br>with an overall grade f | lled in more than one group receiving the same assignment they will submit more than one attempt for this assignment. It may be necessary to provide these students<br>r the assignment.                                                                                                    |
| Assignment Type                                     | Individual Submission     Group Submission                                                                                                    |
| Number of Attempts                                  | Single Attempt                                                                                                    |
| Plagiarism Tools                                    | Check submissions for plagiarism using SafeAssign                                                                                                    |
|                                                     | SafeAssign only supports English-language submissions. See <b>Blackboard Help</b> for more details.<br>If SafeAssign is enabled with Anonymous Grading, SafeAssign Originality Reports will be hidden from Instructors until Anonymous Grading is disabled. However,<br>Students may still be able to see SafeAssign Originality Reports depending on the state of the "Allow students to view SafeAssign originality report for their attempts"<br>setting. |
|                                                     | <ul> <li>Allow students to view SafeAssign originality report for their attempts</li> <li>Exclude submissions from the Institutional and Global References Databases</li> </ul>                                                                                                    |

5. To allow students to view the SA Originality report for their assignment, check the **Allow students to view SafeAssign originality report for their attempts** checkbox. One benefit to selecting this option is that students will be able to see what their percent match is and they can evaluate whether their papers contain quotes or other materials that have not been properly cited before final submission. If you select this option, consider giving students multiple attempts so that they can rework the assignment before final grading.

| Plagiarism Tools | Check submissions for plagiarism using SafeAssign<br>SafeAssign only supports English-language submissions. See Blackboard Help for more detain<br>If SafeAssign is enabled with Anonymous Grading, SafeAssign Originality Reports will be hid<br>Instructors until Anonymous Grading is disabled. However, Students may still be able to see<br>Originality Reports depending on the state of the "Allow students to view SafeAssign original<br>their attempts" setting. | ils.<br>Iden from<br>SafeAssign<br>lity report for |
|------------------|----------------------------------------------------------------------------------------------------|----------------------------------------------------|
|                  | <ul> <li>Allow students to view SafeAssign originality report for their attempts</li> <li>Exclude submissions from the Institutional and Global References Databases</li> </ul>                                                                                                    |                                                    |

 Additional attempts can be allowed by selecting the Number of Attempts dropdown box, and selecting Unlimited Attempts or Multiple Attempts, which will enable you to give students a set number of attempts.

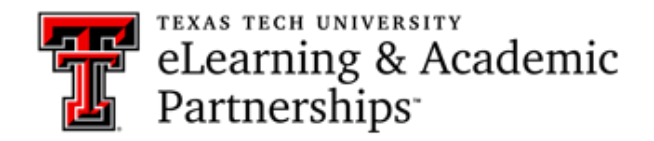

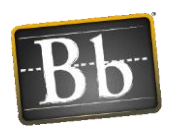

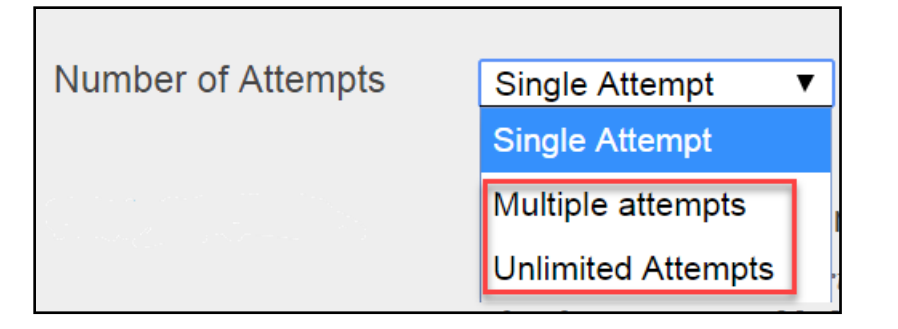

7. Check the **Exclude submissions from the Institutional and Global References Databases** checkbox, to exclude student papers from the SafeAssign Databases.

| Plagiarism Tools | Check submissions for plagiarism using SafeAssign                                                                                                    |  |  |  |
|------------------|----------------------------------------------------------------------------------------------------|--|--|--|
|                  | SafeAssign only supports English-language submissions. See <b>Blackboard Help</b> for more details.<br>If SafeAssign is enabled with Anonymous Grading, SafeAssign Originality Reports will be hidden from<br>Instructory until Anonymous Creding is disabled. However, Students may still be able to see SafeAssign |  |  |  |
|                  | Originality Reports depending on the state of the "Allow students to view SafeAssign originality report for their attempts" setting.                                                                                                    |  |  |  |
|                  | <ul> <li>Allow students to view SafeAssign originality report for their attempts</li> <li>Exclude submissions from the Institutional and Global References Databases</li> </ul>                                                                                                    |  |  |  |

8. If the **Exclude submissions from the Institutional and Global References Databases** option is checked, students will not see the checkbox option in the image below when they submit an assignment. This will allow students to review and revise their work without having revisions flagged as matching their previous draft submissions.

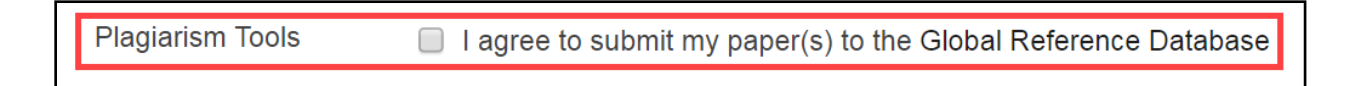

9. Click **Submit** to create your Safe assignment. Your Safe assignment will appear at the bottom of your screen. As with any assignment, a corresponding column is automatically created in the Grade Center.

## Find/View SA Originality Report for your Students

**Note:** Based on the amount of traffic on Blackboard and the size of the file uploaded, it may take some time for the system to process the SA Originality reports before results are returned.

1. To view student SA Originality reports, go to the **Grade Center** and click on **Needs Grading** and select the SafeAssign paper you would like to grade.

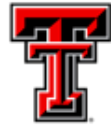

eLearning & Academic Partnerships

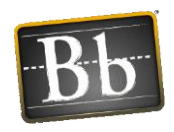

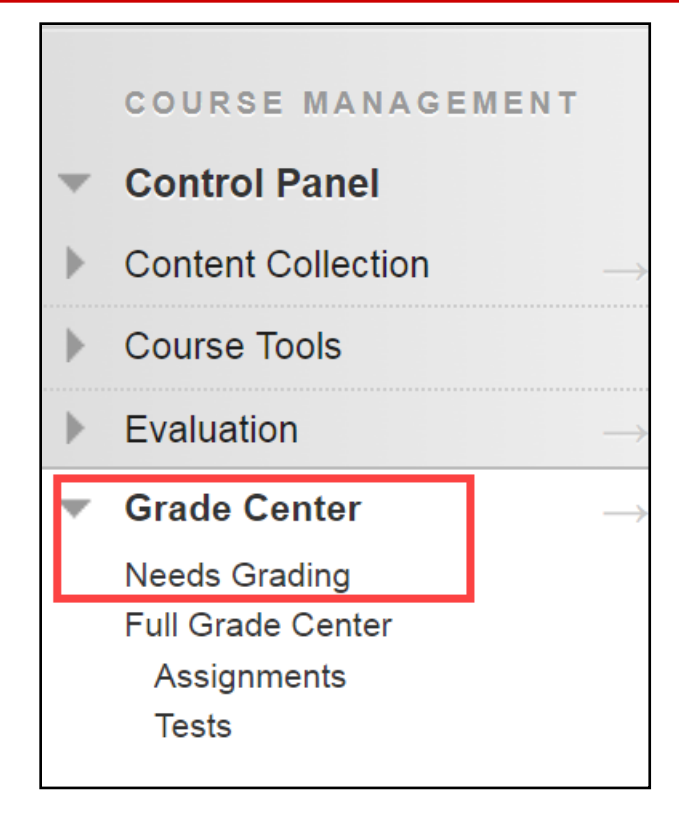

- 2. Once you click on the student name, you will see the **Assignment Details** area to the right, and the percentage match of unoriginal content.
- 3. To view the SA Originality report, click **SafeAssign** to expand the menu, then click the **View Originality Report** button to launch the report.

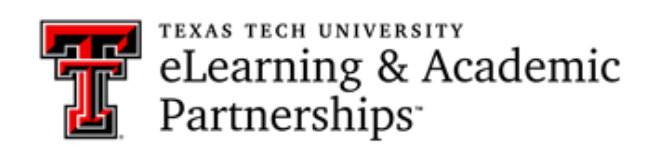

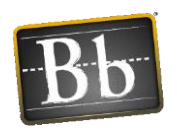

| GRADE<br>LAST GRADED ATTEMPT                                                                                      | <del>-</del> /100 |
|----------------------------------------------------------------------------------------------------|-------------------|
| ATTEMPT<br>10/30/17 11:07 AM                                                                                      | /100              |
| SafeAssign ~                                                                                                    | 19% overall match |
| SAFEASSIGN SUBMISSION<br>Strategic plan for Online Acce 19%<br>ssibility 10.17.17.docx<br>View Originality Report |                   |
| SUBMISSION SUBMISSION Strategic plan for Online Accessibility 10.17.17.docx                                       | ۷ 👲               |

4. The report will open in a new window with highlighted text that matches other sources.

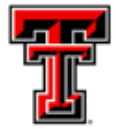

texas tech university eLearning & Academic Partnerships<sup>-</sup>

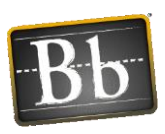

|                                                                                                    |                                                                                                    | -                                       | ? |
|----------------------------------------------------------------------------------------------------|----------------------------------------------------------------------------------------------------|-----------------------------------------|---|
| <ul> <li>Article Critique #3 Citation:</li> <li>Summers, J., Waigandt, A., &amp; Whittaker, T. (2005). A comparison of student achievement and satisfaction in an online versus a traditional face-to-face statistics class.</li> <li>Innovative Higher Education, 29(3), 233-250.</li> <li>Research Question: Indentify using independent samples t-test analysis, whether there are differences in knowledge and student satisfaction between online distance education</li> </ul>                                                                                                    | ALLEYNE_BAYNE_GAIL - ALLEYNE BAYNE, GAIL<br>Research Paper<br>using Safe Assign<br>Gail Alleyne Bayne_PreviewUser on Wed,<br>Nov 01 2017, 9:59 AM<br>44% highest match<br>Submission ID: 35fc5056-d291-44db-bbb5-<br>fdac170d8258                |                                         | > |
| and traditional classroom learning for an introductory undergraduate statistics course? <ul> <li>Implications for policy and/or practice:</li> <li>The authors did not find any significant</li> </ul>                                                                                                    | Article Critique3.doc           Word Count: 262         44%           Attachment ID: 185571413         44%                                                                                                    |                                         |   |
| differences in knowledge of statistics between online students and face-to-face students.<br>However, there were significant differences in instructor satisfaction and course<br>satisfaction. Overall, online students were less satisfied with instructor's explanation,<br>enthusiasm, openness, and interest in student learning on the instructor related items,<br>and less satisfied with class discussion, quality of questions/problems, and evaluation<br>and grading on course related items. The effect sizes for these variables were quite large<br>according to Cohen's estimates (i.e. $d \ge .80$ ). The implications of this study are that<br>online courses should be built around a solid pedagogical framework. Specifically, online<br>courses should be developed to "support a more constructivist, interactive model"<br>(Summers, Waigandt & Whittaker, 2005, p. 246) that will engage and motivate students.<br>In addition, interaction is essential in an online course format, and the findings suggest<br>that students are more likely to be satisfied with their course when they interact with and | Citations (5/5) <ul> <li>Select Sources &amp; Resubmit</li> <li>http://psychology.iresearc</li> <li>http://connection.ebscoho</li> <li>Another student's paper</li> <li>http://ro.ecu.edu.au/cgi/vi</li> <li>http://iase-web.org/docu</li> </ul> | 222222222222222222222222222222222222222 |   |

For more details on interpreting the SA Originality Report see "Interpreting the SafeAssign Originality Report" tutorial.